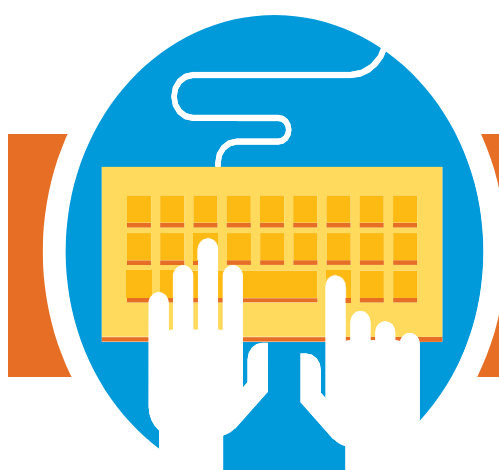

## Shule za Umma Akron Mwanafunzi Anayeludi Habari

## Sasisha nkondoni habari ya mwanafunzi anayeludi.

## Kuanza:

- 3 Utapokea barua na/ barua pepe kutoka kwa shule za Umma za Akron zilizo na maelezo ya njinsi ya kupata mfumo wa mkondoni na namba ya nambari 15 inayounganisha moja kwa moja na habari ya mwanafunzi wako .
- **3** Bonyeza kiunga kupata portal mkondoni.
- ${f 3}$  Fuata hatua zilizo ainishwa kwenye mwongozo huu kukamilisha usajili wako.

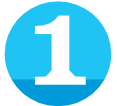

Ikiwa umehamia katita mwaka uliopita, utahitaji kuonyesha hati mbili zinazoonyesha makazi. (Zisiwe na umri wa Zaidi ya siku 60). Hakikisha unazo hizi hati kabla ya kujiandikisha. Chaguzi ni pamoja na:

- Muswada wa matumizi
- Taarifa ya banki
- Hati za serikari
- Hati za kukodisha
- Mkataba wa kukodosha
- Mabadiliko ya anwani

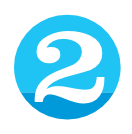

Ingiza anwani yako ya barua pepe na neno siri la changuo lako kuunda akaunti yako. Utatumia hii akanti kila mwaka kujaza fomu mkondoni kwa kila mtoto wako anayehudhuria Shule za Umma za Akron.

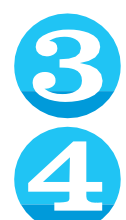

## maãgizo ya usajili wa wanafunzi wanaorudi.

Angalia mkondoni

Bonyeza "ijayo" na anza kujaza fomu ya mkondoni. Tafadhari kumbuka: sehemu zote zilizo wekwa alama "zinaitajika" kujazwa katika fomu lazima ijazwe ili kukamilisha usajili. Tumia menyu kwenye upande wa kushoto wa skrini kusonga mbele kati ya sehemu za fomu

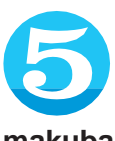

Mara tu ujazapo sehemu zote zinazoitajika, utafika kwenye ukurasa wa makubaliano Tafadhari **Soma** 

makubaliano yote na changua "nakubali" kwa kila makubaliano ili kusonga mbele.

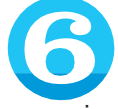

Kama umeingiza anwani ambayo ni tofauti na anwani ambayo tunayo kwenye mafaili, hati pakia ni sehemu itatokea kwa wewe kupakia hati mbili zinazoonyesha makazi. Unaweza kupakia nakala iliyokaguliwa au tu kuchukua picha ya kila hati. Mara tu unapopakia kila hati katika mahali mwafaka, boyenza "Ijayo" chini ya ukurasa

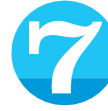

Kamilisha sehemu ya saini ya elektroniki, Sibitisha habari ulizotoa ni sahihi

Bonyeza "ijayo" kukagua fomu zima. Sehemu yeyete inayohitajika ambayo haujamaliza itaonyeshwa hapa. Bonyeza "kuhariri" kukamisha kila uwaja uliokosa.

Bonyeza kitufe cha kupeleka kukamilisha usajili wa mwanafunzi wako. Ukurasa wa uthibitisho wa uwasilishaji utatokea. Kutoka ukurasa huu, unaweza kuanza usajili kwa mwanafunzi mwingine. Tafadhari kumbuka: fomu ya usajili wa mwanafunzi anayerudi lazima ipelekewe kwa kila mwanafunzi anayerudi katika familia yako

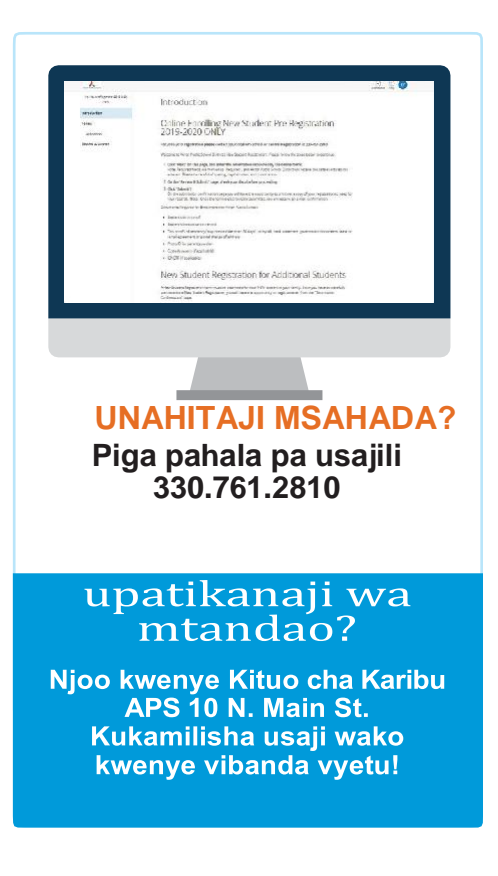

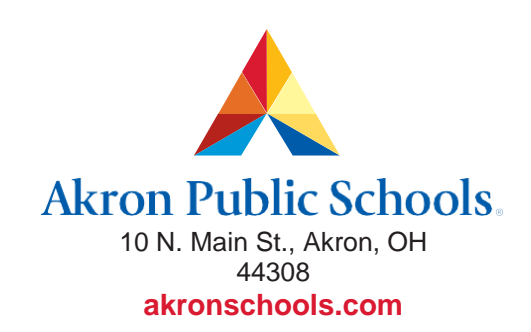

The Akron Board of Education does not unlawfully discriminate on the basis of race, color, religion, national origin, creed or ancestry, age, gender, marital status, or disability in employment or in its educational program and activities. Copyright 2019 Akron Public Schools